新型コロナワクチン2~6回目完了の12歳以上の方へ

## 令和5年度秋開始ワクチンについて

9月20日より秋開始接種が町内医療機関で開始となります。 <u>前回接種から3ヶ月が経過した方</u>は、接種を受けることができます。 接種を希望する方は、町公式 LINE または予約センターで予約してください。

## <接種場所>

<使用するワクチン>

| 医療機関名         | 接種対象   | 予約申込先 |    |
|---------------|--------|-------|----|
|               |        | 町     | 自院 |
| 町立三春病院        | 希望者    | 0     | ×  |
|               | 自院患者のみ | 0     | 0  |
| せんざき医院        | 希望者    | 0     | ×  |
| むとう整形外科クリニック  | 希望者    | 0     | ×  |
| のざわ内科クリニック    | 希望者    | 0     | ×  |
| なごみファミリークリニック | 自院患者のみ | ×     | 0  |
| 雷クリニック        | 自院患者のみ | ×     | 0  |

XBB.1.5 対応 1価ワクチン ファイザー社製 またはモデルナ社製

<当日の持ち物>

接種券(予診票)・接種済証・お薬手帳 健康保険証又は免許証

問合せ:保健福祉課 0247-62-5110

※ 町外医療機関で接種を希望する際は、直接お問い合わせください ※

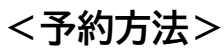

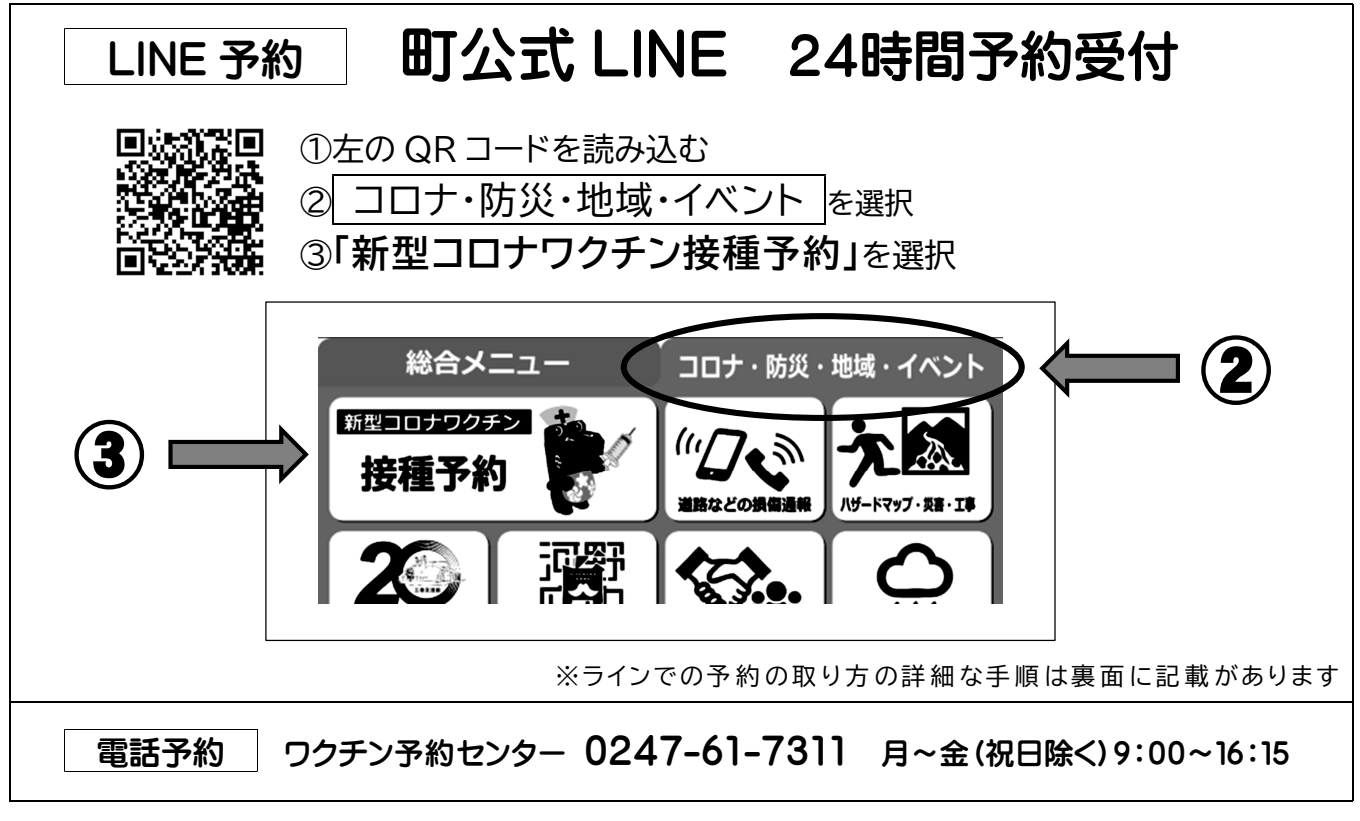

体調不良等で予約をキャンセルする場合は © 0247-62-5110 にご連絡を! ※土曜当日の場合は予約した医療機関へ直接ご連絡ください

## ラインでの予約の取り方

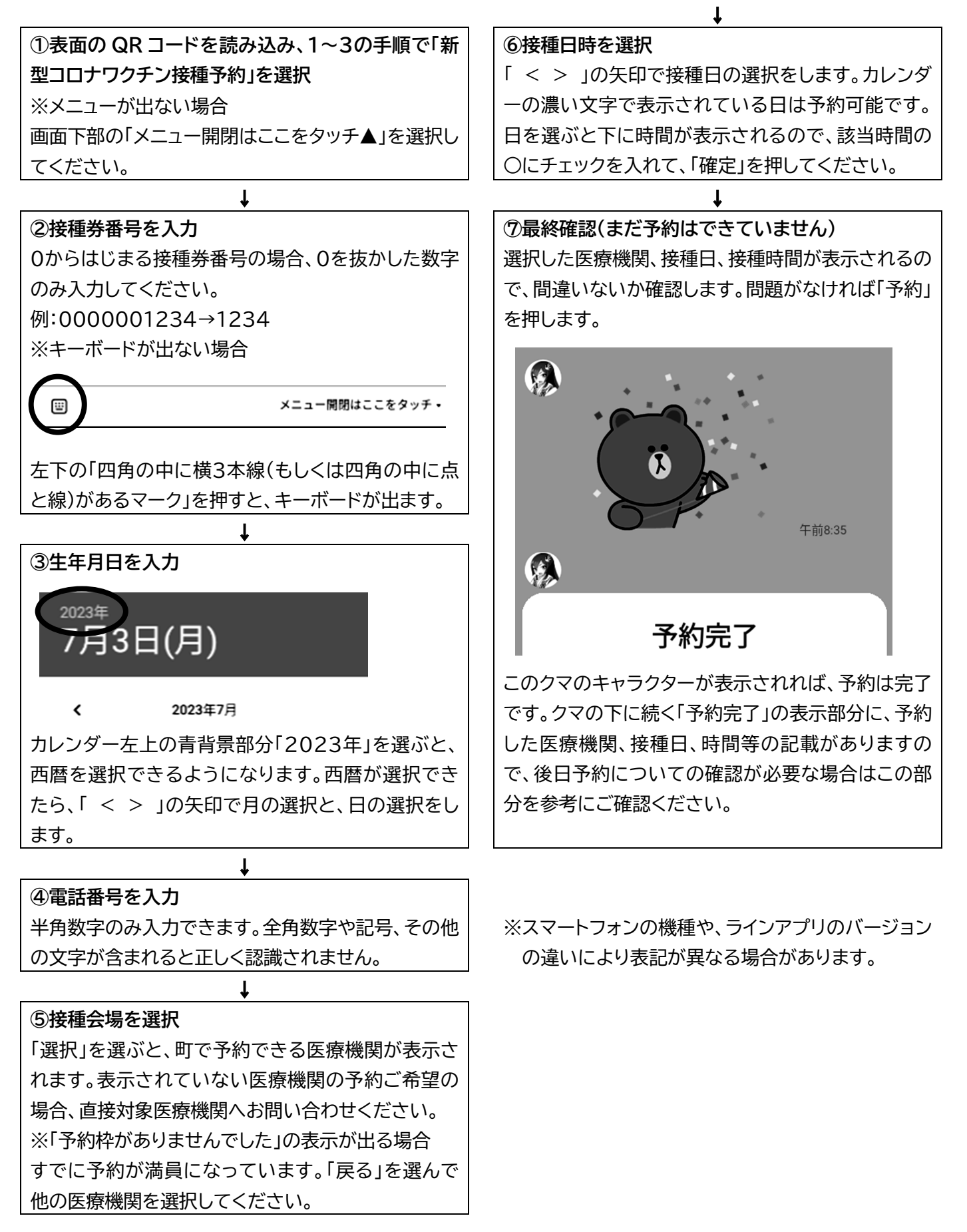